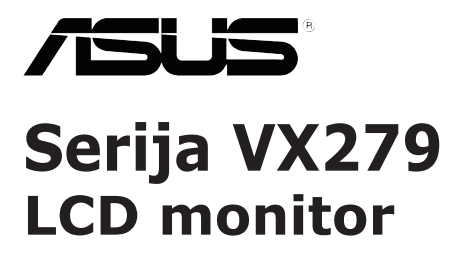

# Priručnik za uporabu

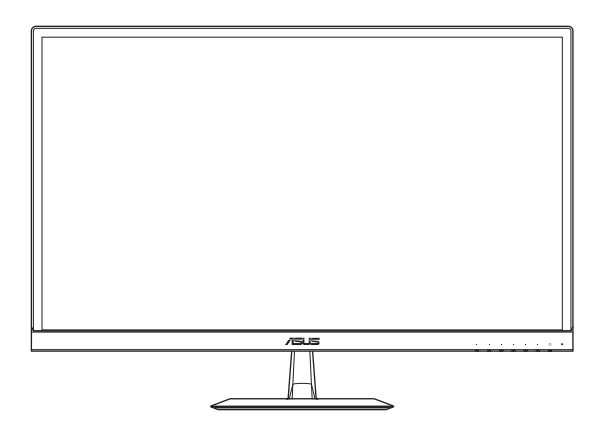

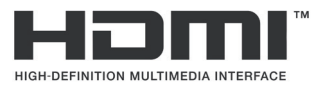

Prvo izdanje Studeni 2018.

#### Copyright © 2018 ASUSTeK COMPUTER INC. Sva prava pridržana.

Nijedan dio ovog priručnika, uključujući proizvode i softver opisane u njemu, ne smije se reproducirati, prenositi, prepisivati, pohranjivati u sustavu za dohvaćanje, ili se prevesti na bilo koji jezik u bilo kom obliku i na bilo koji način, osim dokumentacije koje kupac zadržava za pričuvne potrebe, bez izričite pisane dozvole tvrtke ASUSTEK COMPUTER INC. ("ASUS").

Jamstvo na proizvod ili usluge neće važiti ako: (1) je proizvod popravljen, mijenjan ili modificiran, osim ako takav popravak, promjenu ili modifikaciju pisanim putem ovlasti ASUS; ili (2) serijski broj proizvoda je izbrisan/nečitljiv ili nedostaje.

ASUS OVAJ PRIRUČNIK PRUŽA "ONAKAV KAKAV JEST", BEZ JAMSTVA BILO KOJE VRSTE, IZRIČITIH ILI PODRAZUMIJEVANIH, UKLJUČUJUĆI BEZ OGRANIČENJA PODRAZUMIJEVANA JAMSTVA ILI UVJETE PRODAJE I POGODNOSTI ZA ODREĐENU NAMUJENU. ASUS, NJEGOVI DIREKTORI, SLUŽBENICI, ZAPOSLENICI I ZASTUPNICI NI U KOJEM SLUČAJU NISU ODGOVORNI ZA NEIZRAVNE, POSEBNE, SLUČAJNE ILI POSLJEDIČNE ŠTETE (UKLJUČUJUĆI ŠTETE ZA GUBITAK DOBITI, GUBITAK POSLA, GUBITAK ILI KORIŠTENJA PODATAKA, PREKID POSLOVANJA I SLIČNO), ČAK I AKO JE ASUS BIO UPOZNAT S MOGUĆNOSTIMA TAKVIH ŠTETA NASTALIH USLIJED OŠTEĆENJA ILI POGREŠAKA U OVOM PRIRUČNIKU ILI PROIZVODU.

SPECIFIKACIJE I PODACI U OVOM PRIRUČNIKU NAMIJENJENI SU SAMO ZA INFORMATIVNE UPORABU I MOGU SE PROMIJENITI U SVAKOM TRENUTKU BEZ PRETHODNE OBAVIJESTI TE SE NE BI TREBALI SMATRATI BILO KAKVIM OBVEZIVANJEM OD STRANE TVRTKE ASUS. ASUS NE PREUZIMA NIKAKVU ODGOVORNOST ILI OBVEZU ZA BILO KAKVE POGREŠKE ILI NETOČNOSTI KOJE MOGU POSTOJATI U OVOM PRIRUČNIKU, UKLJUČUJUĆI PROIZVODE I SOFTVERE OPISANE U NJEMU.

Nazivi proizvoda i poduzeća koji se pojavljuju u ovom priručniku mogu ili ne moraju biti registrirani trgovački znakovi ili autorska prava njihovih/tih poduzeća, a koriste se samo za identifikaciju ili objašnjenja u korist vlasnika, bez namjere kršenja istih.

# Sadržaj

| Obavij  | esti     |                                                | iv   |
|---------|----------|------------------------------------------------|------|
| Sigurn  | osne inf | ormacije                                       | v    |
| Njega i | čišćenj  | 9                                              | vii  |
| Usluge  | zbrinjav | /anja                                          | viii |
| 1.1     | Dobro c  | lošli!                                         | 1-1  |
| 1.2     | Otvaran  | ije pakiranja                                  | 1-1  |
| 1.3     | Sadržaj  | pakiranja                                      | 1-2  |
| 1.4     | Montira  | nje podnožja monitora                          | 1-3  |
| 1.5     | Spojite  | kabele                                         | 1-4  |
|         | 1.5.1    | Stražnja strana LCD monitora                   | 1-4  |
| 1.6     | Uporab   | a monitora                                     | 1-5  |
|         | 1.6.1    | Korištenje upravljačkih gumba                  | 1-5  |
|         | 1.6.2    | Funkcija QuickFit                              | 1-7  |
| 2.1     | Podeša   | vanje monitora                                 |      |
| 3.1     | OSD izt  | oornik (On-Screen Display - prikaz na zaslonu) | 3-1  |
|         | 3.1.1    | Kako podešavati opcije                         | 3-1  |
|         | 3.1.2    | OSD funkcije                                   |      |
| 3.2     | Specifik | acije                                          | 3-16 |
| 3.3     | Ispravlj | anje pogrešaka (Često postavljana pitanja)     | 3-17 |
| 3.4     | Podržar  | no tempiranje                                  | 3-18 |
| 3.5     | Mjere p  | roizvoda                                       | 3-19 |

# Obavijesti

## Izjava Savezne komisije za komunikacije

Ovaj uređaj sukladan je zahtjevima dijela 15 FCC propisa. Rukovanje njime podliježe ovim dvama uvjetima:

- Ovaj uređaj ne smije izazvati štetne smetnje i
- uređaj mora biti u mogućnosti prihvatiti svaku smetnju, uključujući smetnju koja može izazvati neželjeni rad.

Ovaj uređaj je ispitan i utvrđeno je da udovoljava ograničenjima koja vrijede za klase B digitalne uređaje, u skladu s člankom 15 FCC propisa. Ova ograničenja postavljena su da pruže razumnu zaštitu od štetnog djelovanja u stambenim instalacijama. Ovaj uređaj stvara, koristi i može emitirati radiofrekvencijsku energiju i ako se ne postavi i ne koristi u skladu s uputama proizvođača može izazvati štetno djelovanje na radiokomunikacije. Međutim, nema jamstva da se u nekim određenim instalacijama smetnje neće pojaviti. Ako ovaj uređaj izazove štetno djelovanje na radijski ili televizijski prijem, što se može utvrditi isključivanjem i uključivanjem uređaja, korisnik može pokušati problem smetnji riješiti provedbom jedne ili više od ovih mjera:

- Preusmjerite ili premjestite antenu prijemnika.
- · Povećajte udaljenost između uređaja i prijemnika.
- Opremu i prijamnik priključiti na različite utičnice.
- Potražite savjet i pomoć prodavača ili iskusnog radio / TV tehničara.

Ovaj proizvod implementira funkciju upravljanja napajanjem. Ako na ulazu 10 sekundi nema signala, proizvod automatski odlazi u stanje mirovanja/ pripravnosti.

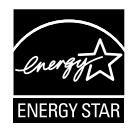

Kao Energy Star<sup>®</sup> Partner, naša tvrtka izjavljuje da ovaj proizvod zadovoljava Energy Star<sup>®</sup> smjernice o energetskoj učinkovitosti.

## Izjava kanadskog ureda za komunikacije

Ovaj digitalni uređaj ne prelazi ograničenja emisije šuma za uređaje klase B prema propisima o radijskim smetnjama kanadskog ureda za komunikacije.

Ovaj digitalni aparat klase B ispunjava zahtjeve kanadske norme ICES-003.

## AEEE Yönetmeliine Uygundur

# Sigurnosne informacije

- Prije postavljanja monitora pažljivo pročitajte svu dokumentaciju isporučenu s njime.
- Kako biste onemogućili požar ili električni šok, monitor nikada ne izlažite kiši ili vlazi.
- Nikada nemojte pokušati otvoriti kućište monitora. Opasni visoki napon unutar kućišta može dovesti do ozbiljnih fizičkih povreda.
- Ako se pokvari napajanje, ne pokušavajte ga popraviti sami. Obratite se kvalificiranom servisnom tehničaru ili osoblju na svom prodajnom mjestu.
- Prije korištenja proizvoda provjerite jesu li svi kabeli ispravno spojeni i kabeli za napajanje neoštećeni. Ako primijetite bilo kakva oštećenja, odmah se obratite prodavatelju proizvoda.
- Prorezi i otvori na vrhu ili stražnjoj strani kućišta tamo su zbog ventilacije. Nemojte ih blokirati. Ovaj proizvod nikada ne stavljajte blizu radijatora ili izvora topline, osim u slučaju korištenja odgovarajuće ventilacije.
- Monitor se treba koristiti samo uz izvor napajanja naveden na oznaci. Ako niste sigurni koju vrstu napajanja koristi vaš dom, obratite se svom prodavatelju proizvoda ili vašem pružatelju usluga napajanja električnom energijom.
- Koristite odgovarajući utikač koji je usklađen s lokalnim standardom električne energije.
- Nemojte preopteretiti razdjelnike i produžne kabele. Preopterećenje može prouzročiti požar ili električni šok.
- Izbjegavajte prašinu, vlagu i ekstremne temperature. Ne stavljajte monitor na mjesto gdje bi se mogao smočiti. Stavite monitor na stabilnu površinu.
- Monitor isključite iz struje za vrijeme grmljavine ili kada ga ne namjeravate koristiti dulje vrijeme. To će štititi monitor od oštećenja uslijed strujnog udara.
- U otvore/proreze na monitoru nikada ne stavljajte nikakve predmete i ne ulijevajte nikakve tekućine.
- Kako biste osigurali zadovoljavajući rad monitora, koristite ga samo uz UL računala s odgovarajućim utičnicama između 100-240 V AC.
- Utičnica u zidu mora biti blizu opreme i jednostavno dostupna.
- Ako ste naišli na tehničke probleme s monitorom, obratite se kvalificiranom servisu ili svom prodavatelju.
- Ovaj proizvod može sadržati kemikalije za koje država Kalifornija zna da uzrokuju rak, urođene mane ili druge reproduktivne probleme. Operite ruke nakon rukovanja proizvodom.

 Ovaj je proizvod sukladan odredbama "Pravila za rukovanje e-otpadom u Indiji, 2016.", kojima je zabranjena upotreba olova, žive, heksavalentnog kroma, polibromiranih bifenila (PBB) i polibromiranih difenil etera (PBDE) u koncentracijama preko 0,1 % u odnosu na masu homogenih materijala, odnosno 0,01 % u odnosu na masu homogenih materijala za kadmij, osim izuzetaka navedenih u Odjeljku II Pravila.

# Njega i čišćenje

- Prije podizanja ili premještanja monitora na drugo mjesto, preporučamo odspajanje kabela i napajanja. Prilikom stavljanja monitora na mjesto, držite se ispravnih tehnika podizanja. Kada podižete ili nosite monitor, držite ga za njegove rubove. Ne podižite monitor držeći postolje ili kabel.
- Čišćenje. Isključite monitor i odvojite kabel za napajanje. Očistite površinu monitora glatkom krpicom koja ne ostavlja dlačice. Jače mrlje mogu se odstraniti krpicom namočenom u blago sredstvo za čišćenje.
- Izbjegavajte sredstva za čišćenje koja sadrže alkohol ili aceton.
   Koristite sredstvo za čišćenje namijenjeno za LCD površine. Nikada ne prskajte sredstvo za čišćenje direktno na zaslon, jer bi moglo dospjeti u unutrašnjost monitora i prouzročiti električni šok.

## Sljedeći simptomi su normalni kod monitora:

- Zaslon bi mogao titrati pri prvoj uporabi zbog prirode fluorescentnog svjetla. Isključite pa ponovo uključite monitor (pritisnite gumb za uključivanje/isključivanje) kako bi titranje nestalo.
- Ovisno o uzorku koji koristite za pozadinu zaslona, možda ćete na njemu primijetiti nejednako raspoređenu svjetlinu.
- Kada je ista slika na zaslonu prisutna više sati, moguće je da na zaslonu ostane "otisak" te slike nakon promjene prikaza. Zaslon će se od toga polako oporaviti, ili na više sati isključite monitor.
- Ako zaslon postane crn ili neprekidno trepće, ili prestane funkcionirati, obratite se svom prodavatelju ili servisnom centru za popravak monitora. Monitor ne popravljajte sami!

## Oznake u ovom priručniku

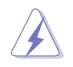

UPOZORENJE: informacija kojom se žele onemogućiti ozljede prilikom obavljanja nekog zadatka/radnje.

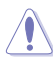

OPREZ: informacija kojom se žele onemogućiti oštećenja prilikom obavljanja nekog zadatka/radnje.

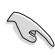

VAŽNO: Informacija koju MORATE slijediti da biste završili neki zadatak/radnju.

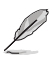

NAPOMENA: Savjeti i dodatne informacije koje bi trebale pomoći s obavljanjem nekog zadatka/radnje.

## Gdje pronaći dodatne informacije

Za dodatne informacije te ažuriranja softvera i nove proizvode, provjerite sljedeće izvore.

## 1. Web-mjesta tvrtke ASUS

Web-mjesta tvrtke ASUS pružaju ažurirane informacije o ASUS-ovim proizvodima i softveru. Pogledajte http://www.asus.com

## 2. Neobavezna dokumentacija

U pakiranju proizvoda možda se nalazi neobavezna dokumentacija koju je tamo stavio vaš prodavatelj. Ta dokumentacija nije dio standardnog paketa.

## Usluge zbrinjavanja

ASUS nudi programe recikliranja i zbrinjavanja koji prate najviše standarde za zaštitu okoliša. Mi pružamo rješenja za odgovorno recikliranje naših proizvoda, baterija i drugih komponenti, kao i materijala za pakiranje.

Za pojedinosti o recikliranju u raznim regijama posjetite <u>http://csr.asus.com/english/Takeback.htm</u>.

# 1.1 Dobro došli!

Hvala vam na kupnji LCD monitora ASUS®!

Najnoviji LCD monitor širokog zaslona tvrtke ASUS pruža jasniji, širi i svjetliji prikaz, kao i veliki broj značajki za poboljšani doživljaj gledanja.

Te značajke dodatno poboljšavaju udobnost i mogućnosti vizualnog užitka koje pruža ovaj monitor!

# 1.2 Otvaranje pakiranja

- 1. Otvorite gornji poklopac kutije za ambalažu.
- 2. Pazeći da rupe za otvaranje budu okrnute gore, pažljio položite kutiju na stabilnu površinu.
- 3. Uhvatite EPS pjenu i izvucite ju van iz kutije.

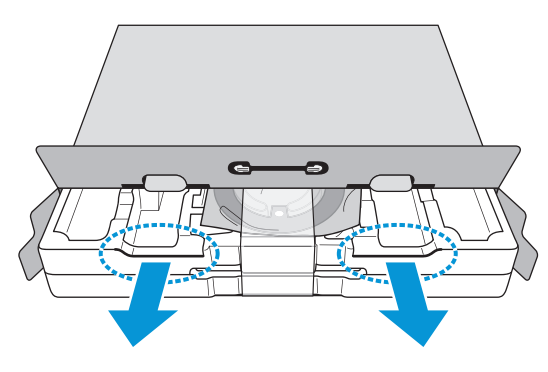

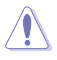

 Ako uklonite EPS pjenu s otvorim aokrenutima prema dolje, priloženi pribo mogao bi ispasti.

# 1.3 Sadržaj pakiranja

Provjerite svoje pakiranje za sljedeće stavke:

- ✓ LCD monitor
- ✓ Prilagodnik
- ✓ Kabel napajanja (neobavezno)
- ✓ Baza monitora
- ✓ Vodič za brzi početak rada
- ✓ Jamstvena kartica
- ✓ VGA kabel (neobavezno)
- ✓ USB Type C kabel (neobavezno)
- ✓ HDMI kabel (neobavezno)
- ✓ DP kabel (neobavezno)
  - Ako bilo koja od gore navedenih stavki nedostaje ili je neispravna, odmah kontaktirajte svog prodavatelja.

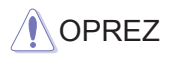

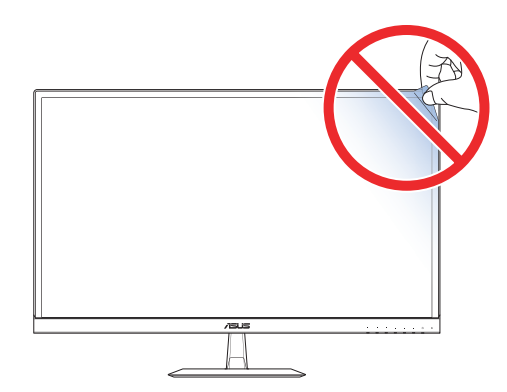

# 1.4 Montiranje podnožja monitora

- 1. Postavite monitor na stol licem prema dolje.
- 2. Podnožje sastavite s držačem.
- 3. Pritegnite vijak u smjeru kazaljke na satu kako biste pričvrstili podnožje.

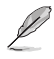

Preporučamo da stol prekrijete mekim stolnjakom kako biste spriječili oštećivanje monitora.

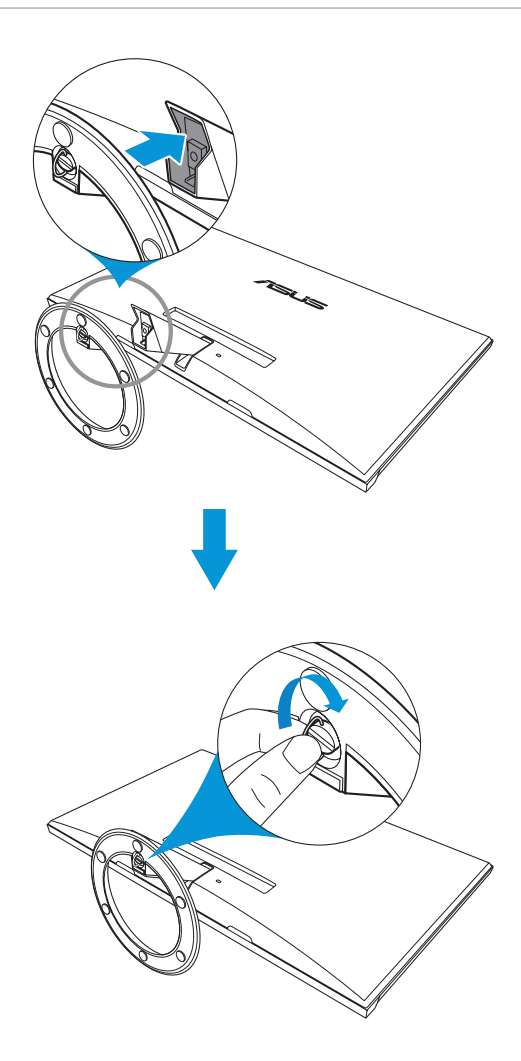

# 1.5 Spojite kabele

## 1.5.1 Stražnja strana LCD monitora

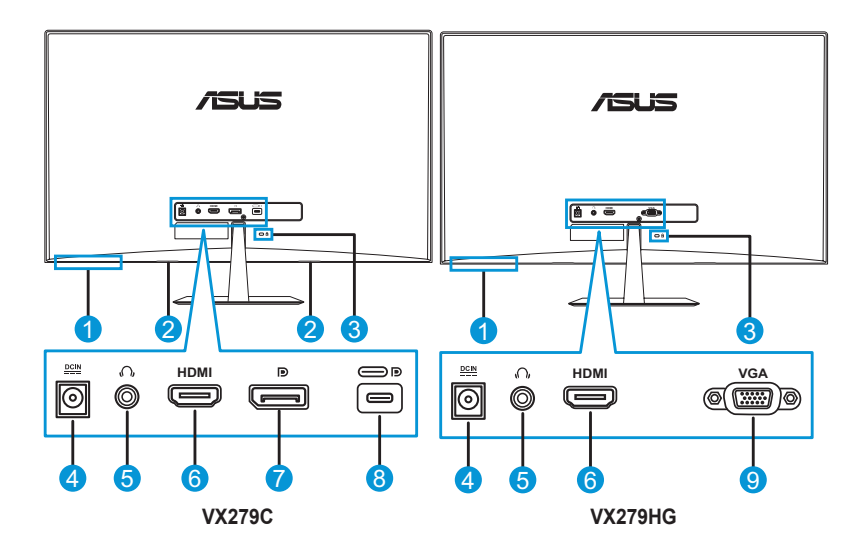

- 1. Gumbi za upravljanje
- 2. Zvučnici
- 3. Kensingtonova brava
- 4. DC-IN (ulazni) priključak
- 5. Priključak za slušalice
- 6. HDMI priključak
- 7. DisplayPort
- 8. USB Type C priključak
- 9. VGA priključak

# 1.6 Uporaba monitora

## 1.6.1 Korištenje upravljačkih gumba

Gumbe za upravljanje na dnu monitora koristite za namještanje postavki prikaza. Pritisnite tipku 1-6 za aktivaciju stranice s popisom kombinacija gumbi.

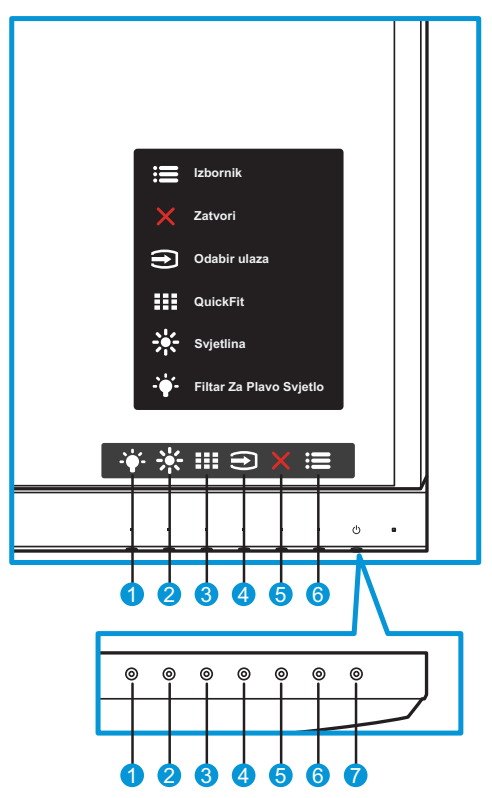

- 1. + Tipka prečaca 2:
  - Ovo je tipka prečaca. Zadana postavka je Filtar za plavo svjetlo s razinom 0.
- 2. 🔆 Tipka prečaca 1:
  - Ovo je tipka prečaca. Zadana vrijednost je Svjetlina
- 3. Gumb QuickFit:
  - ovo je gumb koji aktivira funkciju QuickFit kojom se namješta poravnanje.

- Funkcija QuickFit sadrži nekoliko opcija za uzorke mreže, veličinu papira i veličinu fotografije. Za pojedinosti pogledajte stranica 1-7.
- 4. € Gumb za ulaz:
  - prebacivanje izvora prikaza.
- 5.  $\mathbf{X}$  Gumb za zatvaranje:
  - izlaz iz OSD izbornika.
- 6. 📰 Gumb izbornika:
  - ulaz u OSD izbornik.
- 7. **O** Gumb za isklj./uklj. monitora/indikator napajanja:
  - Ovim gumbom uključujete/isključujete monitor.
  - Boja gumba pokazuje stanje monitora kako slijedi.

| Stanje     | Opis                |
|------------|---------------------|
| Bijelo     | Uključeno           |
| Žuto       | Stanje pripravnosti |
| Isključeno | Isključeno          |

## 1.6.2 Funkcija QuickFit

Funkcija QuickFit sadrži tri opcije: (1) Rešetka (2) Veličina papira (3) Veličina fotografije.

 Uzorak rešetke: dizajnerima i korisnicima omogućuje organiziranje sadržaja i pregleda na jednoj stranici te postizanja ujednačenog izgleda.

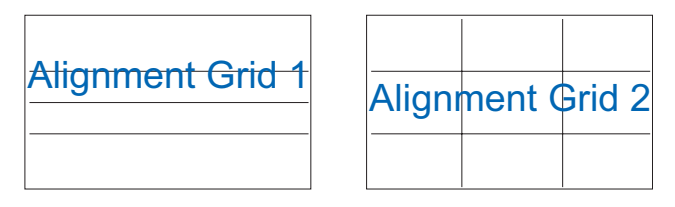

2. Veličina papira: omogućuje korisnicima pregled dokumenata u stvarnoj veličini na zaslonu.

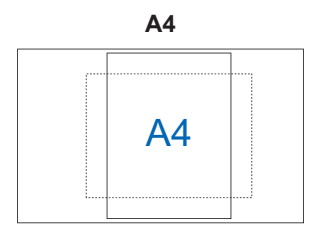

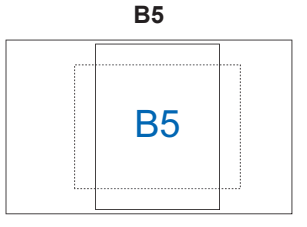

Letter (pismo)

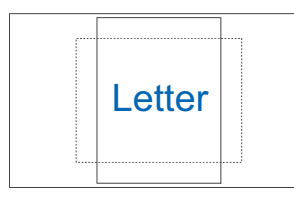

3. Veličina fotografije: fotografima i ostalim korisnicima omogućuje precizan pregled i obradu fotografija u stvarnoj veličini na zaslonu.

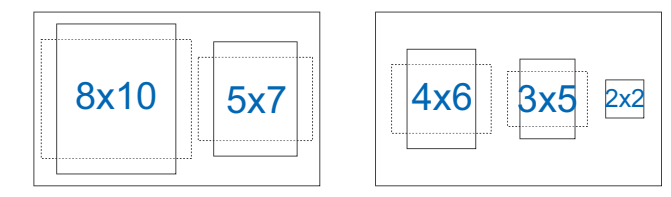

## 2.1 Podešavanje monitora

- Za optimalno gledanje preporučamo da monitor prvo namjestite tako da ravno gledate u njegov cijeli zaslon, a zatim podesite kut gledanja na onaj koji vam odgovara.
- Kako biste onemogućili pad monitora za vrijeme podešavanja, čvrsto ga držite za postolje.
- Kut monitora možete podesiti na -5° do 22°.

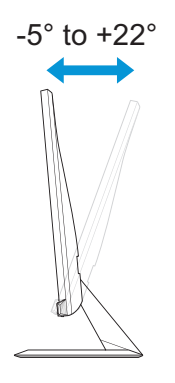

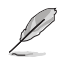

Normalno je da se monitor lagano trese za vrijeme podešavanja kula gledanja.

# 3.1 OSD izbornik (On-Screen Display - prikaz na zaslonu)

## 3.1.1 Kako podešavati opcije

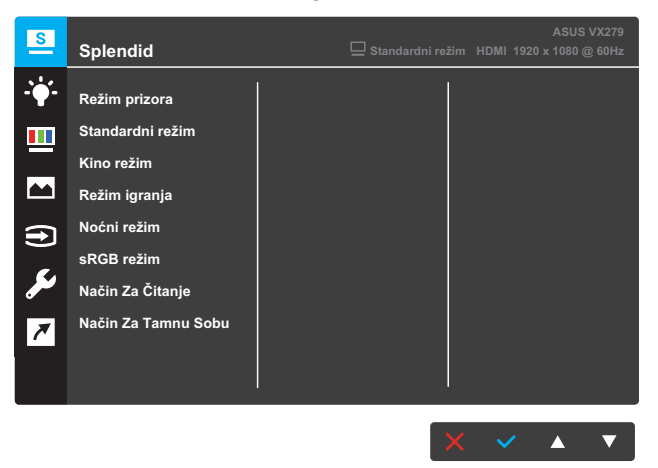

- 1. Pritisnite gumb **Izbornika** za aktiviranje OSD izbornika.
- Pritišćite ▼ i ▲ za pomicanje između opcija u izborniku. Kako se pomičete s jedne ikone na drugu, označava se naziv aktivne opcije.
- 3. Za odabir označene stavke na izborniku, pritisnite gumb ✓.
- 4. Gumbima ▼ i ▲ odabirete željeni parametar.
- 5. Pritisnite gumb ✓ za prikaz klizača, a zatim pomoću gumbi ▼ i ▲ i prema pokazivačima u izborniku napravite željene izmjene.

## 3.1.2 OSD funkcije

## 1. Splendid

Ova funkcija sadrži osam podfunkcija koje možete podešavati. Svaka podfunkcija (režim) sadrži mogućnost resetiranja, odnosno zadržavanja starih postavki ili vraćanja na zadane postavke.

VX279C

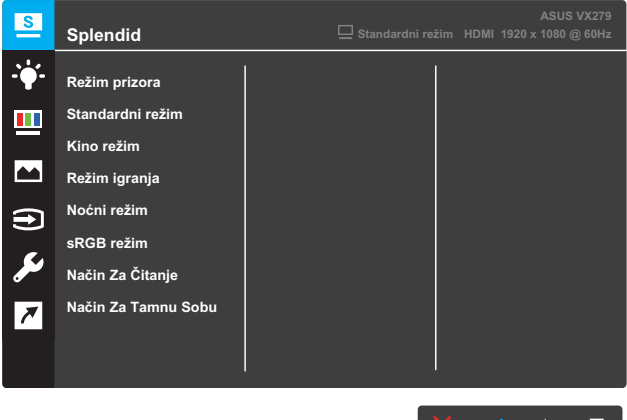

# × × • ▼

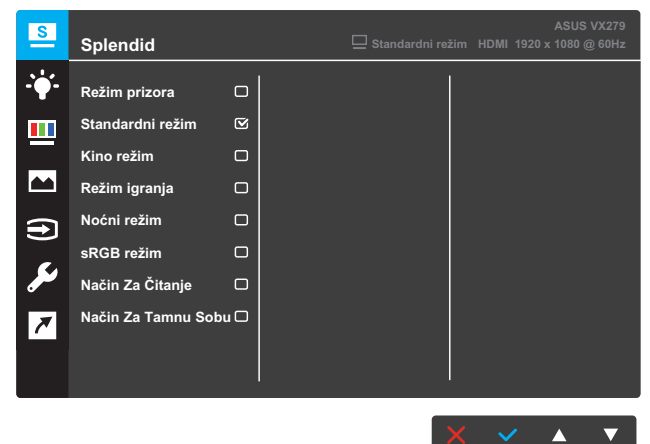

- Režim prizora: ovo je najbolji odabir za prikaz fotografija krajobraza uz inteligentnu video tehnologiju SPLENDID™.
- Standardni režim: ovo je najbolji odabir za obradu dokumenata uz inteligentnu video tehnologiju SPLENDID™.

- Kino režim: ovo je najbolji odabir za gledanje filmova uz inteligentnu video tehnologiju SPLENDID™.
- **Režim igranja**: ovo je najbolji odabir za igranje igara uz inteligentnu video tehnologiju SPLENDID™.
- Noćni režim: ovo je najbolji odabir za igranje igara ili gledanje filmova s tamnim/zamračenim scenama uz inteligentnu video tehnologiju SPLENDID™.
- sRGB režim: ovo je najbolji odabir za pregledavanje fotografija i slika s PC-a.
- **Način Za Čitanje**: ovo je najbolji odabir za čitanje knjiga uz inteligentnu video tehnologiju SPLENDID™.
- Način Za Tamnu Sobu: ovo je najbolji odabir gledanja za uvjete smanjene svjetlosti uz inteligentnu video tehnologiju SPLENDID™.

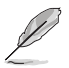

- U standardnom režimu, korisnik ne može uređivati funkcije Zasićenost, Boja kože, Oštrina i ASCR.
- U slučaju sRGB-a, korisnik ne može uređivati funkcije Zasićenost, Toplina boje, Boja kože, Oštrina, Svjetlina, Kontrast i ASCR.
- U režimu za čitanje, korisnik ne može uređivati funkcije Zasićenost, Boja kože, Kontrast i Toplina boje.

### 2. Filtar Za Plavo Svjetlo

Smanjite energetsku razinu plave svjetlosti koju emitira LED pozadinsko osvjetljenje.

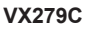

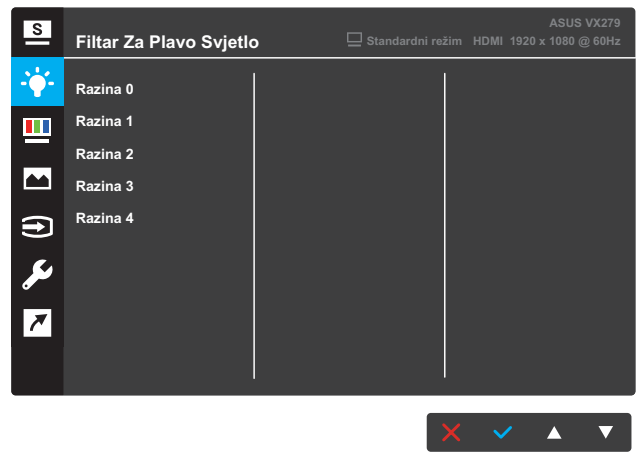

| S               | Filtar Za | Plavo Svjetlo | ASUS VX279<br>Standardni režim HDMI 1920 x 1080 @ 60Hz |
|-----------------|-----------|---------------|--------------------------------------------------------|
| - <b>`</b> \$'- | Razina 0  | <b>v</b>      |                                                        |
|                 | Razina 1  |               |                                                        |
|                 | Razina 2  |               |                                                        |
|                 | Razina 3  |               |                                                        |
| <b>(f)</b>      | Razina 4  |               |                                                        |
| مكر             |           |               |                                                        |
| 7               |           |               |                                                        |
|                 |           |               |                                                        |
|                 |           |               |                                                        |

- Razina 0: Nema promjene.
- Razina 1~4: Što je razina viša, to se manje plave svjetlosti raspršuje. Kada se aktivira filtar za plavo svjetlo, automatski će se učitati zadane postavke standardnog režima. Korisnik može podešavati funkciju Svjetlina od razine 1 do razine 3. Razina 4 je razina optimiziranih postavki. Ona je usklađena s certifikatom TUV za nisku razinu plavog svjetla. Korisnik ne može podešavati funkciju Svjetlina.

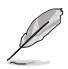

- U slučaju dugotrajnog rada, korisnici se povremeno trebaju udaljiti od zaslona: Preporučujemo kraće pauze (od najmanje 5 min) nakon otprilike 1 sata neprestanog rada na računalu. Kraće i češće pauze učinkovitije su od jedne duge pauze.
- Kako bi smanjili naprezanje i suhoću očiju, korisnici s vremena na vrijeme oči trebaju odmoriti fokusirajući se na udaljenije predmete.
- Naprezanje očiju možete smanjiti vježbama za oči. Ponavljajte ježbe često. U slučaju da se ne uspijete riješiti naprezanja očiju, javite se liječniku.
   Vježbe za oči: (1) Naizmjence gledajte gore-dolje (2) Lagano kolutajte očima (3) Pomičite pogled po dijagonali.
- Intenzivna plava svjetlost može dovesti do naprezanja očiju i AMD-a (degeneracije makule). Pomoću filtra za plavo svjetlo smanjite do 70 % štetne plave svjetlosti kako biste izbjegli CVS (sindrom računalnog vida).

## 3. Boja

Ovom funkcijom odabirete opcije boje prikaza.

| S          | Boja             | 🖵 Standardni re | žim HDMI | ASUS<br>1920 x 1080 ( | VX279<br>@ 60Hz |
|------------|------------------|-----------------|----------|-----------------------|-----------------|
| - <b>\</b> | Svjetlina        |                 |          |                       |                 |
|            | Kontrast         |                 |          |                       |                 |
|            | Zasićenje        |                 |          |                       |                 |
|            | Temperatura boje |                 |          |                       |                 |
| Ð          | Ton kože         |                 |          |                       |                 |
| مکر        |                  |                 |          |                       |                 |
| *          |                  |                 |          |                       |                 |
|            |                  |                 |          |                       |                 |
|            |                  |                 |          |                       |                 |
|            |                  |                 |          |                       |                 |

- **Svjetlina**: prilagođavanje razine svjetline. Raspon je od 0 do 100.
- **Kontrast**: prilagođavanje razine kontrasta. Raspon je od 0 do 100.
- Zasićenje: prilagođavanje razine zasićenosti boje. Raspon je od 0 do 100.
- Temperatura boje: odabir topline boje. Dostupne opcije: Hladna, Normalna, Topla i Korisnički režim.

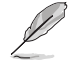

 U korisničkom režimu, boje R (crvena), G (zelena) i B (plava) mogu se podešavati; raspon je od 0 do 100.

# • Ton kože: odabir nijanse boje kože. Dostupne opcije: Crvenkasto, Prirodno i Žućkasto.

#### 4. Slika

Unutar ove glavne funkcije možete podešavati opcije Oštrina, Trace Free, Upravljanje formatom, VividPixel, ASCR, Adaptive-Sync/ FreeSync, Položaj, Fokus i Auto prilagodba.

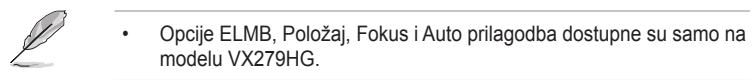

#### VX279C

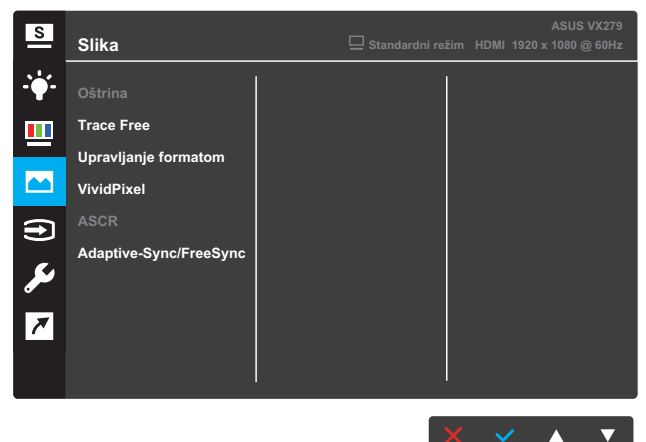

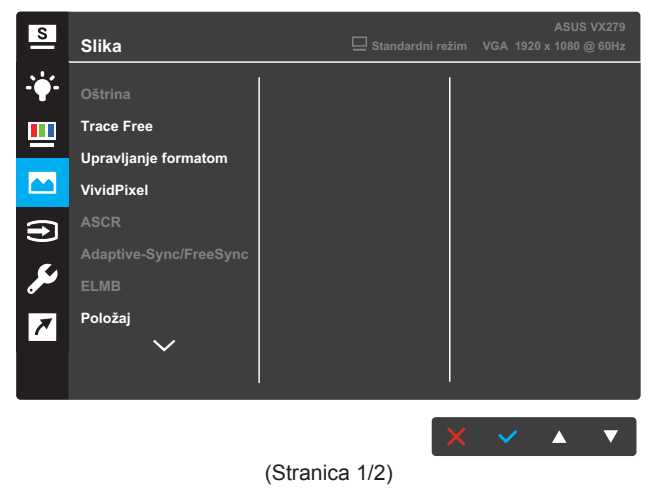

| S              | Slika           | ASUS VX279<br>☐ Standardni režim VGA 1920 x 1080 @ 60Hz |
|----------------|-----------------|---------------------------------------------------------|
| - <b>`</b> ∳'- | Fokus           |                                                         |
|                | AUTO prilagodba |                                                         |
|                |                 |                                                         |
| €              |                 |                                                         |
| مکر            |                 |                                                         |
| 7              |                 |                                                         |
|                |                 |                                                         |
|                |                 |                                                         |

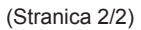

- **Oštrina**: podešavanje oštrine slike. Raspon je od 0 do 100.
- **Trace Free**: ubrzavanje reakcije putem tehnologije Over Drive. Raspon je od 0 (sporije) do 100 (brže).
- Upravljanje formatom: odabir formata zaslona "Puni", "4:3", ili "OverScan".

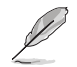

- Format 4:3 dostupan je samo ako je ulazni izvor u formatu 4:3.
- OverScan je dostupan samo za HDMI.
- VividPixel: ekskluzivna tehnologija tvrtke ASUS kojima prikaz postaje iznimno jasan, uključujući detalje. Raspon podešavanja je od 0 do 100.
- ASCR: Odaberite UKLJUČENO ili ISKLJUČENO za omogućavanje ili onemogućavanje funkcije dinamičkog omjera kontrasta.
- Adaptive-Sync/FreeSync: Omogućava dinamičko podešavanje brzine osvježavanja zaslona na temelju tipičnih brzina izmjene sličica sadržaja iz Adaptive-Sync ili FreeSync izvora videosignala za energetski učinkovito i praktički savršeno glatko osvježavanje zaslona uz niske latencije.

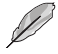

- Ako je omogućena značajka Adaptive-Sync/FreeSync, funkcija ELMB bit će nedostupna.
- Model VX279C podržava HDMI, Type-C i DisplayPort.
- Samo model VX279HG podržava HDMI.

 ELMB (samo za model VX279HG): Smanjivanje zamućenih pokreta i pojavljivanja sjena kad se zaslonski prikazi brzo kreću. Ova funkcija je dostupna kad je frekvencija osvježavanja postavljena na 75 Hz.

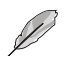

- Ako je omogućena značajka Adaptive-Sync/FreeSync, funkcija ELMB bit će nedostupna.
- Položaj (samo za model VX279HG): podešavanje vodoravne pozicije (H-položaj) ili okomite pozicije (V-položaj) prikaza. Raspon je od 0 do 100 (dostupno samo za VGA).
- **Fokus** (samo za model VX279HG): smanjivanje šuma na vodoravnim i okomitim linijama slike putem podešavanja Faze i Sata. Raspon je od 0 do 100 (dostupno samo za VGA).
- Auto prilagodba (samo za model VX279HG): izvođenje automatskog podešavanja (samo za VGA ulaz).

#### 5. Odabir ulaza

Odaberite tip ulaznog priključka.

VX279C

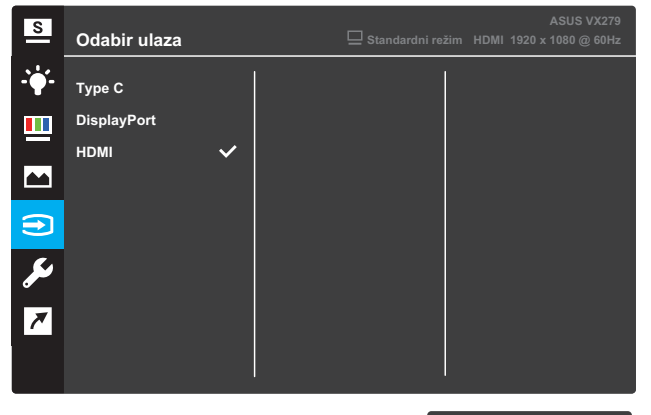

X × A V

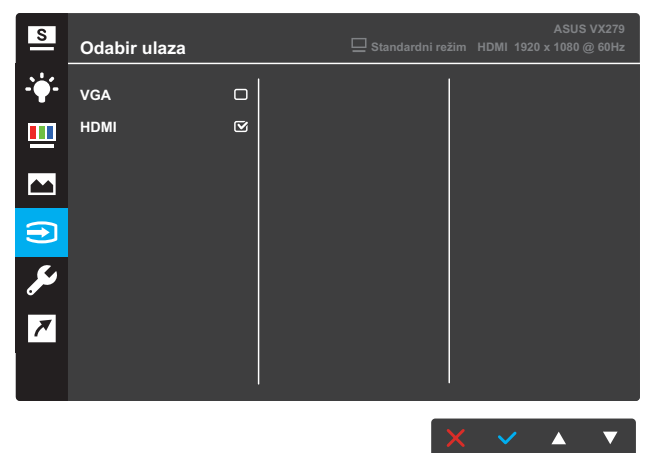

### 6. Postava sustava

Podesite konfiguraciju sustava.

VX279C

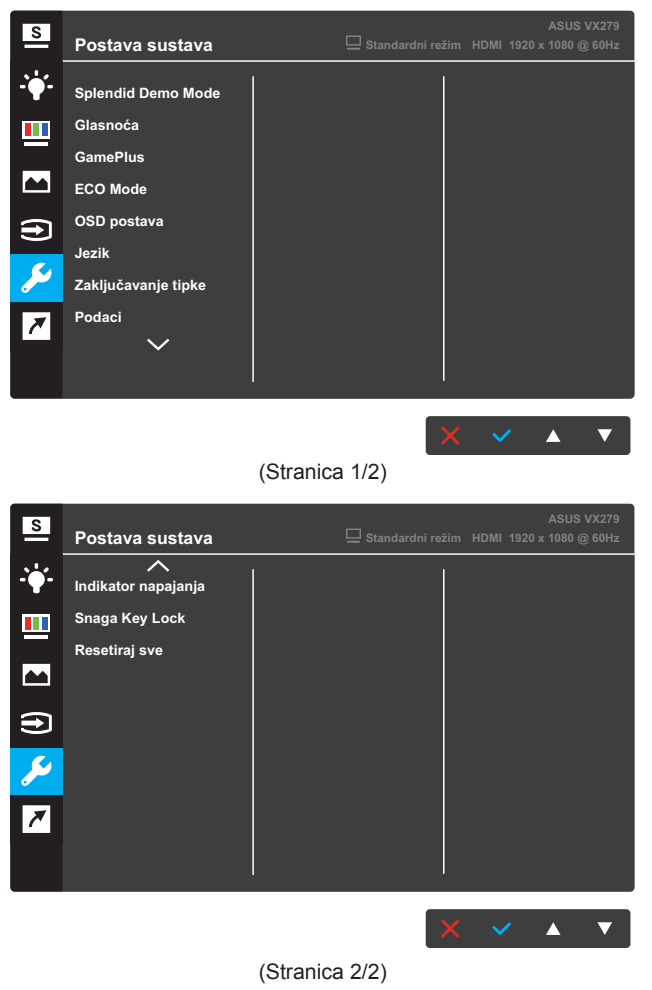

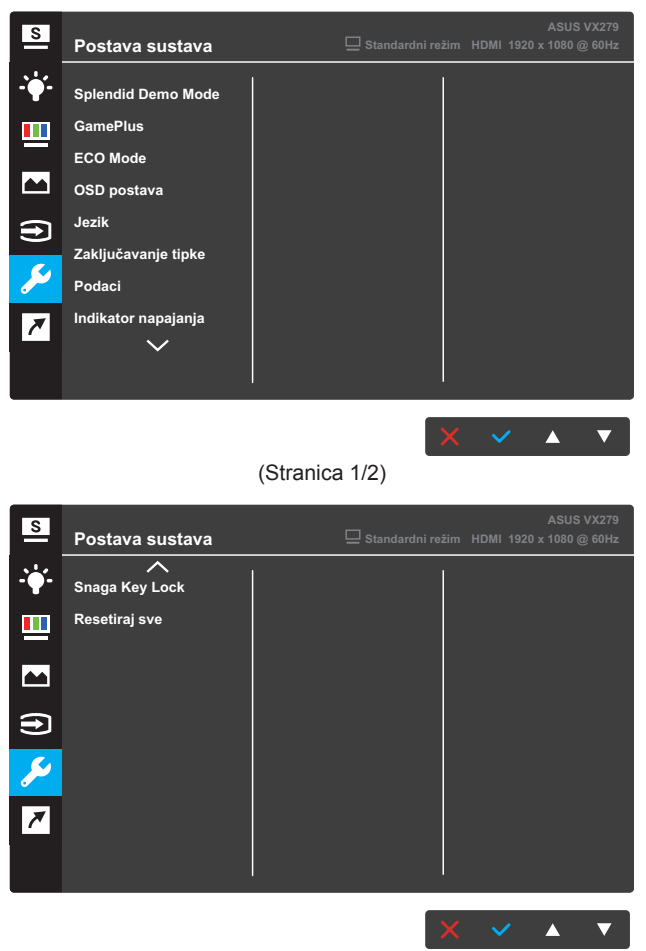

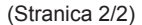

- **Splendid Demo Mode**: aktiviranje probnog režima za funkciju Splendid.
- Glasnoća (samo za model VX279C): određivanje glasnoće.
- GamePlus: Konfiguriranje funkcije GamePlus. Za pojedinosti pogledajte stranica 3-15.
- ECO Mode: aktiviranje ekološkog (štednog) režima.
- OSD postava: podešavanje opcija OSD istek vremena, DDC/ CI i Prozirnosti OSD zaslona.

- Jezik: odabir jezika OSD-a.
- **Zaključavanje tipke**: Pritiskom drugog gumba s desne strane na dulje od 5 sekundi aktivira funkciju zaključavanja tipke.
- **Podaci**: prikazuje podatke o monitoru.
- Indikator napajanja: uklj./isklj. LED indikator napajanja.
- **Snaga Key Lock**: Aktivacija/deaktivacija tipke za uklj./isklj. monitora.
- **Resetiraj sve**: Odaberite **DA** za vraćanje svih postavki na tvorničke.

### 7. Prečac

Dodjela odgovarajuće funkcije na svaku od dvije tipke prečaca.

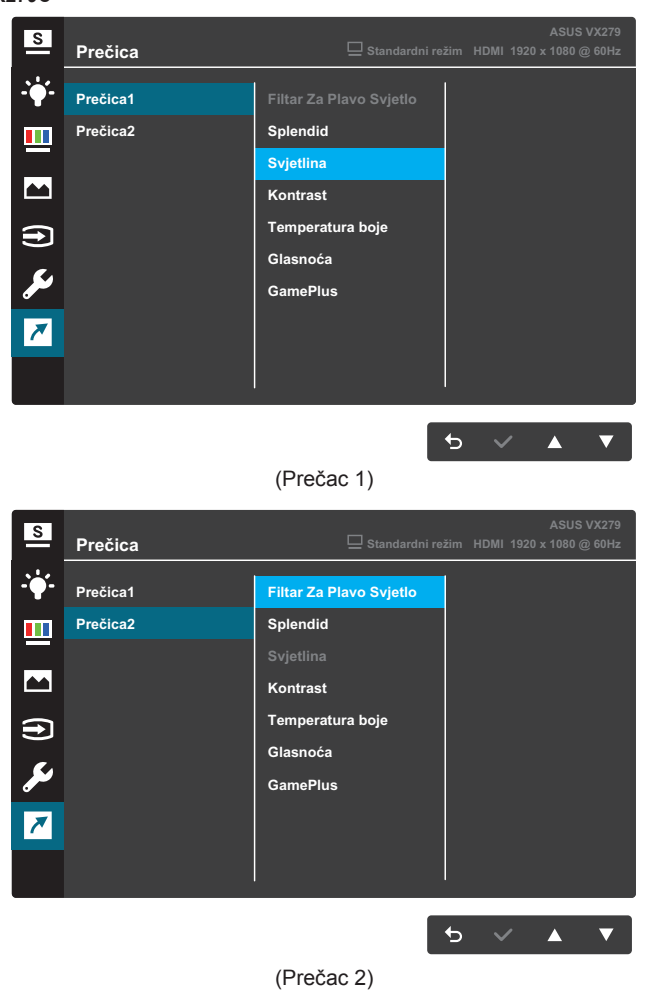

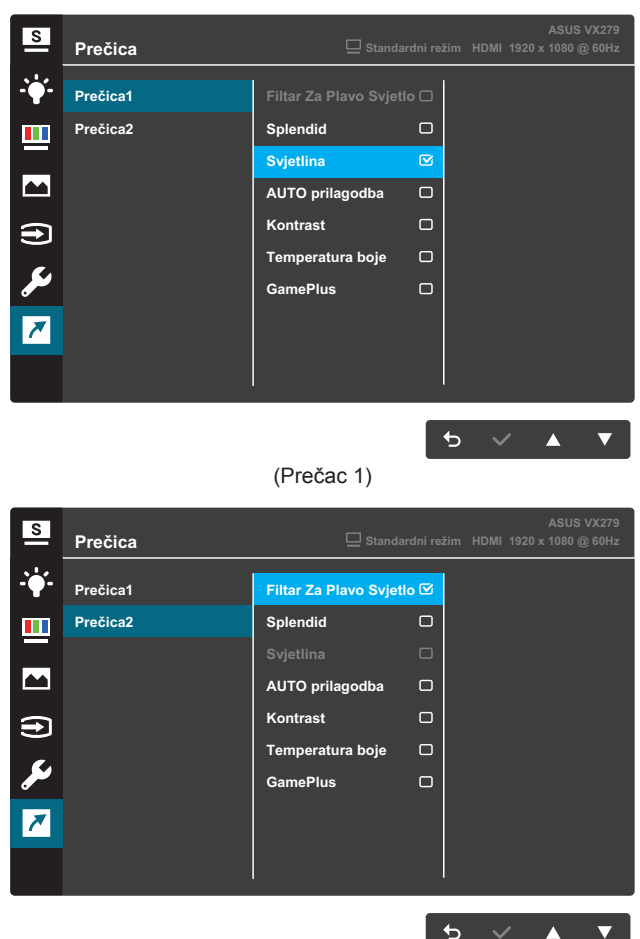

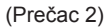

- Prečac 1: dodjela funkcije tipki prečaca 1.
   Dostupne opcije: Filtar Za Plavo Svjetlo, Splendid, Svjetlina, AUTO prilagodba (samo za model VX279HG), Kontrast, Temperatura boje, Glasnoća (samo za model VX279C) i GamePlus. Zadana vrijednost je Svjetlina.
- Prečac 2: dodjela funkcije tipki prečaca 2. Dostupne opcije: Filtar Za Plavo Svjetlo, Splendid, Svjetlina, AUTO prilagodba (samo za model VX279HG), Kontrast, Temperatura boje, Glasnoća (samo za model VX279C) i GamePlus. Zadana postavka je Filtar Za Plavo Svjetlo.

## 3.1.2.1 Funkcija GamePlus

Funkcija GamePlus pruža komplet alata i stvara bolje okruženje za korisnike prilikom igranja raznih igara. Opcija Nišan omogućuje biranje četiri različita nišana za igru koju igrate. Vidljivi mjerač vremena može se staviti s lijeve strane prikaza kako bi se moglo pratiti vrijeme igranja. FPS brojač (brojač slika po sekundi) prikazuje koliko se bestrzajno igra odvija.

Za aktivaciju funkcije GamePlus:

- 1. Pritisnite gumb Izbornika za aktiviranje OSD izbornika.
- Pritisnite ▼ ili ▲ za odabir prečaca. Zatim pritisnite ✓ za ulazak u izbornik Prečac.
- 3. Pritisnite ▼ ili ▲ za odabir Prečica 1 ili Prečica 2.
- 4. Pritisnite ✓ za ulaz u podizbornik **Prečica 1** ili **Prečica 2**.
- Pritisnite ▼ ili ▲ za odabir funkcije GamePlus. Zatim pritisnite ✓ za podizbornik GamePlus.
- Pritisnite gumb ▼ ili ▲ za odabir Nišan, Tajmer, FPS brojilo ili Poravnanje zaslona. Zatim pritisnite ✓ za potvrdu odabira.
- 7. Pritisnite gumb 🕁 koliko puta je potrebno za izlaz iz OSD izbornika.
- 8. Pritisnite prethodno određeni **Prečac 1** ili **Prečac 2** za aktivaciju glavnog izbornika GamePlus.

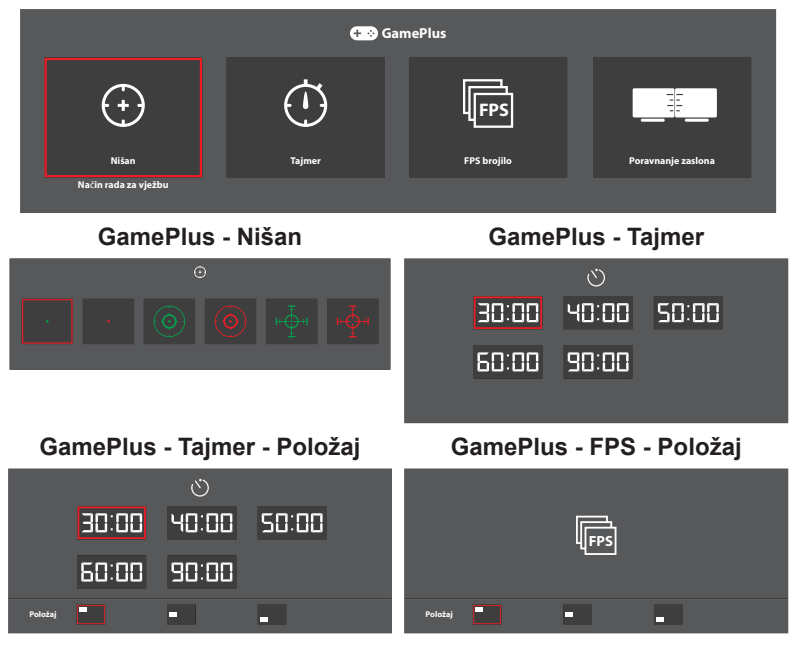

### GamePlus - Glavni izbornik

# 3.2 Specifikacije

| Model                      |                       | VX279C                                                                                                    | VX279HG                                               |  |  |
|----------------------------|-----------------------|----------------------------------------------------------------------------------------------------|-------------------------------------------------------|--|--|
| Veličina zaslona           |                       | 23,8 inča (68,58 cm) po dijagonali<br>(područje aktivnog prikaza: 597,9 (vod.) x 336,3 (okom.) mm)                                                                                                    |                                                       |  |  |
| Maks. rezo                 | lucija                | 1920 x 1080                                                                                                    |                                                       |  |  |
| Svjetlina (ti              | pično)                | 250 cd/m <sup>2</sup>                                                                                                    |                                                       |  |  |
| Omjer kont                 | rasta (tipično)       | 1000:1                                                                                                    |                                                       |  |  |
| Kut gledanj                | a (CR ≤ 10)           | 178°(vod.); 178°(okom.)                                                                                                    |                                                       |  |  |
| Boja                       |                       | 16,7 mil. boja (6 bita + Advanced-FRC)                                                                                                    |                                                       |  |  |
| Vrijeme rea                | ıkcije                | 5 ms (GTG)                                                                                                    |                                                       |  |  |
| <b>T</b> errette e l'      | Ulazni priključci:    | HDMI x 1, DP x 1,<br>USB Type C x 1                                                                                                    | VGA x 1, HDMI x 1                                     |  |  |
| Terminali                  | Audio izlaz:          | Slušalice                                                                                                    | Slušalice                                             |  |  |
|                            | Zvučnik:              | Stereo 1,5 W x 2                                                                                                    | Nema                                                  |  |  |
| Litročak on                | oraijo                | 28W(Max) u testnom uzorku<br>crte uz zvuk                                                                                                    | 28 W (maks.) u testnom<br>uzorku crte bez zvuka       |  |  |
|                            | ergije                | 24 W (maks.) u testnom uzorku crte bez zvuka                                                                                                    |                                                       |  |  |
| Utrošak en<br>pripravnost  | ergije u stanju<br>i  | < 0,5 W na AC 110 V~ AC 220 V                                                                                                    |                                                       |  |  |
| Utrošak en<br>ugašenom     | ergije u<br>stanju    | < 0,5 W na AC 110 V~ AC 220 V                                                                                                    |                                                       |  |  |
| Fizičke dim<br>stalak) (Vx | enzije (uklj.<br>ŠxD) | 441,3 x 622,6 x 210,1 mm                                                                                                    |                                                       |  |  |
| Dimenzije k                | (VxŠxD)               | 680 x 550 x 119±5 mm                                                                                                    |                                                       |  |  |
| Neto težina                | (uklj. stalak)        | 4,6 ±1,0 kg                                                                                                    |                                                       |  |  |
| Bruto težina               | a (proc.)             | 7,0 ±1,0 kg                                                                                                    |                                                       |  |  |
| Napon                      |                       | 40 W adapter DC 19 V 2,1 A,<br>100~240 V pri 50/60 Hz                                                                                                    | 40 W adapter DC 19 V 2,1 A,<br>100~240 V pri 50/60 Hz |  |  |
|                            |                       |                                                                                                    | 30 W adapter DC 19 V 1,75 A                           |  |  |
| Temperatura                |                       | Radna temperatura: 0 ~ 40°C<br>Skladišna temperatura: -30 ~ 65°C                                                                                                    |                                                       |  |  |
| Dodaci                     |                       | Adapter, kabel napajanja (neobavezno), Priručnik za brzi<br>početak rada, jamstveni list, HDMI kabel (neobavezno), DP<br>kabel (neobavezno), USB Type-C kabel (neobavezno), VGA<br>kabel (neobavezno)                              |                                                       |  |  |
| Usklađenost i standardi    |                       | Energy Star®, UL/cUL, CB, CE, ErP, FCC, CCC, CEL, BSMI,<br>CU, RCM, VCCI, KC/KCC, E-Standby, GEMS, VN-MEPS,<br>RoHS, WEEE, Windows 7, 8.1 & 10 WHQL, J-MOSS,<br>UkrSEPRO, PC Recycle, TUV Flicker Free, TUV Slabo plavo<br>svjetlo |                                                       |  |  |

\* Specifikacije podliježu promjenama bez prethodne najave.

# 3.3 Ispravljanje pogrešaka (Često postavljana pitanja)

| Problem                                                                     | Moguće rješenje                                                                                                    |
|-----------------------------------------------------------------------------|----------------------------------------------------------------------------------------------------|
| LED žaruljica za napajanje ne<br>gori                                       | <ul> <li>Pritisnite gumb U kako biste provjerili je li monitor<br/>uključen.</li> <li>Provjerite jesu li prilagodnik i kabel napajanja<br/>ispravno spojeni s monitorom i izvorom napajanja.</li> <li>Provjerite funkciju Indikator napajanja u OSD<br/>izborniku. Odaberite "UKLJUČENO" kako biste<br/>uključili LED žaruljicu za napajanje.</li> </ul> |
| LED žaruljica za napajanje gori<br>žuto, a na zaslonu nema slike            | <ul> <li>Provjerite jesu li monitor i računalo uključeni.</li> <li>Provjerite je li kabel za prijenos signala ispravno priključen na računalo i monitor.</li> <li>Provjerite taj kabel i uvjerite se da ni jedan pin nije savijen.</li> <li>Spojite računalo s drugim monitorom kako biste provjerili funkcionira li računalo ispravno.</li> </ul>       |
| Prikaz je previše svijetao ili<br>previše taman                             | Podesite kontrast i Svjetlina putem OSD-a.                                                                                                    |
| Prikaz na zaslonu "skače" ili se<br>na njemu prikazuje valoviti uzorak      | <ul> <li>Provjerite je li kabel za prijenos signala ispravno<br/>priključen na računalo i monitor.</li> <li>Udaljite električne uređaje koji bi mogli stvarati<br/>električne smetnje.</li> </ul>                                                                                                    |
| Prikaz na zaslonu pokazuje<br>neispravne boje (bijela ne izgleda<br>bijelo) | <ul> <li>Provjerite kabel za prijenos signala i uvjerite se da ni<br/>jedan pin nije savijen.</li> <li>Resetirajte sustav putem OSD-a.</li> <li>Odaberite prikladnu toplinu boje (Temperatura boje)<br/>putem OSD-a.</li> </ul>                                                                                                    |
| Nema zvuka ili je zvuk previše tih                                          | <ul> <li>Podesite glasnoću na monitoru ili računalu.</li> <li>Uvjerite se da je upravljački program zvučne kartice<br/>na računalu ispravno instaliran i aktiviran.</li> </ul>                                                                                                    |

# 3.4 Podržano tempiranje

VESA / IBM režimi podržavaju podešavanje tempiranja

| Režim<br>(režim/<br>prikaz) | Razlučivost<br>(aktivna točka) | Razlučivost<br>(ukupno<br>točaka) | Frekvencija<br>horizontalnog<br>osvježivanja<br>(kHz) | Vertikalna<br>frekvencija<br>(Hz) | Nominalna<br>boja piksela<br>(MHz) |
|-----------------------------|--------------------------------|-----------------------------------|-------------------------------------------------------|-----------------------------------|------------------------------------|
| DOS                         | 720x400@70Hz                   | 900x449                           | 31,469                                                | 70,087                            | 28,322                             |
|                             | 640x480@60Hz                   | 800x525                           | 31,469                                                | 59,940                            | 25,175                             |
| VGA                         | 640x480@72Hz                   | 832x520                           | 37,861                                                | 72,809                            | 31,500                             |
|                             | 640x480@75Hz                   | 840x500                           | 37,500                                                | 75,000                            | 31,500                             |
|                             | 800x600@56Hz                   | 1024x625                          | 35,156                                                | 56,250                            | 36,000                             |
| 01/04                       | 800x600@60Hz                   | 1056x628                          | 37,879                                                | 60,317                            | 40,000                             |
| SVGA                        | 800x600@72Hz                   | 1040x666                          | 48,077                                                | 72,188                            | 50,000                             |
|                             | 800x600@75Hz                   | 1056x625                          | 46,875                                                | 75,000                            | 49,500                             |
|                             | 1024x768@60Hz                  | 1344x806                          | 48,363                                                | 60,004                            | 65,000                             |
| XGA                         | 1024x768@70Hz                  | 1328x806                          | 56,476                                                | 70,069                            | 75,000                             |
|                             | 1024x768@75Hz                  | 1312x800                          | 60,023                                                | 75,029                            | 78,750                             |
| VESA                        | 1152x864@75Hz                  | 1600x900                          | 67,500                                                | 75,000                            | 108,000                            |
|                             | 1280x1024@60Hz                 | 1688x1066                         | 63,981                                                | 60,020                            | 108,000                            |
| SXGA                        | 1280x1024@75Hz                 | 1688x1066                         | 79,976                                                | 75,025                            | 135,000                            |
|                             | 1280x960@60Hz                  | 1800x1000                         | 60,000                                                | 60,000                            | 108,000                            |
|                             | 1280x800@60Hz                  | 1680x831                          | 49,702                                                | 59,810                            | 83,500                             |
|                             | 1280x720@60Hz                  | 1650x750                          | 45,000                                                | 60,000                            | 74,250                             |
| WXGA                        | 1280x768@60Hz                  | 1664x798                          | 47,776                                                | 59,870                            | 79,500                             |
|                             | 1360x768@60Hz                  | 1792x795                          | 47,712                                                | 60,015                            | 85,500                             |
|                             | 1366x768@60Hz                  | 1792x798                          | 47,712                                                | 59,790                            | 85,500                             |
| WXGA+                       | 1440x900@60Hz                  | 1904x934                          | 55,935                                                | 59,887                            | 106,500                            |
| UXGA                        | 1600x1200@60Hz                 | 2160x1250                         | 75,000                                                | 60,000                            | 162,000                            |
| WSXGA+                      | 1680x1050@60Hz                 | 2240x1089                         | 65,290                                                | 59,954                            | 146,250                            |
|                             | 1920x1080@60Hz                 | 2200x1125                         | 67,500                                                | 60,000                            | 148,500                            |
| WUXGA                       | 1920x1080@75Hz                 | 2080x1119                         | 83,890                                                | 74,970                            | 174,500                            |
| MAC                         | 640x480@66,66Hz                | 864x525                           | 35,000                                                | 66,660                            | 30,240                             |
| SVGA                        | 832x624@75Hz                   | 1152x667                          | 49,714                                                | 74,533                            | 57,270                             |

Režimi koji nisu u tablici možda nisu podržani. Za optimalnu rezoluciju preporučamo odabir jednog od načina režima navedenih u tablici.

# 3.5 Mjere proizvoda

VX279C

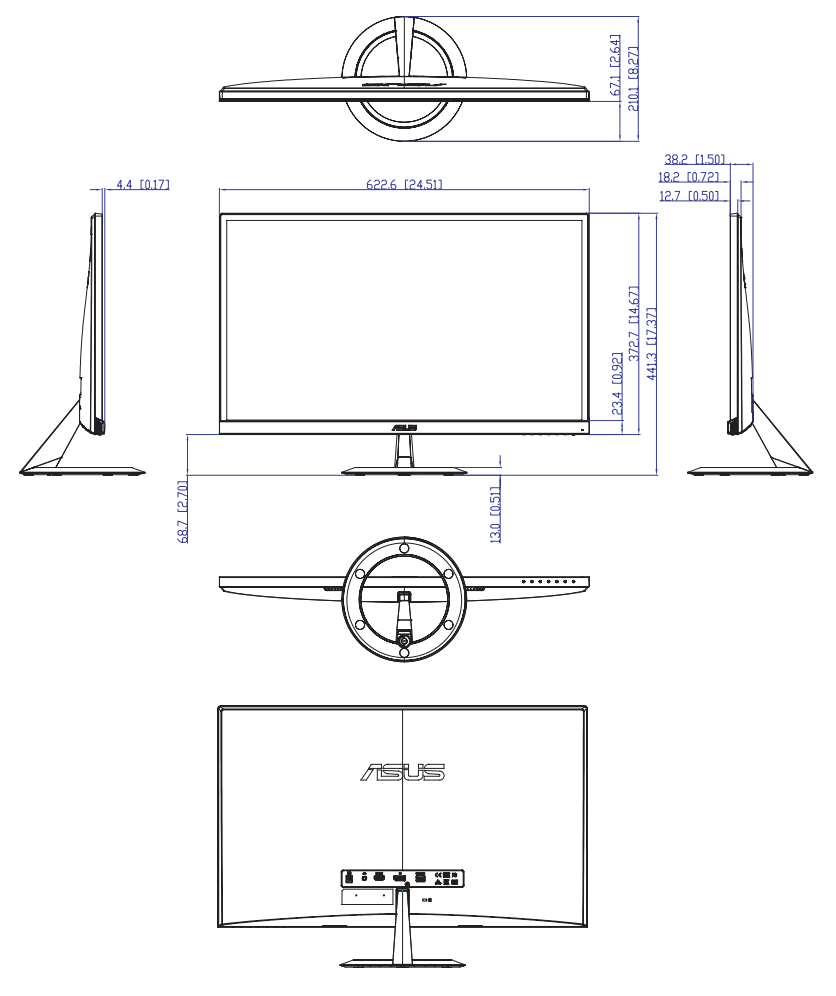

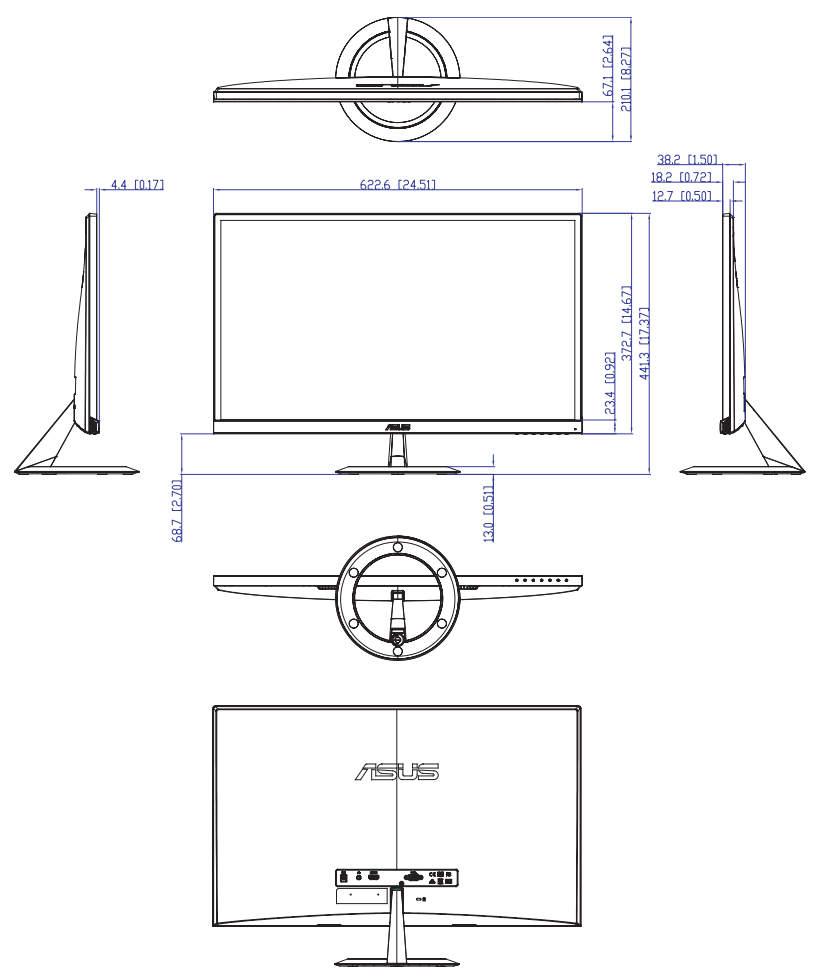